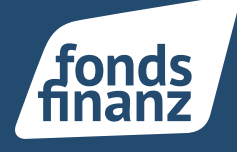

## Übersicht

01 NAFI-KFZ-Anbindung im AkquiseCenter

## 01 NAFI-KFZ-Anbindung im AkquiseCenter

Mit dem NAFI-KFZ-Rechner im AkquiseCenter erstellen Sie unkompliziert KFZ Vergleiche für die PKW Ihrer Privatkunden und schließen Verträge ab. Ihre eingegebenen Daten werden als Verträge mit den tarifierungsrelevanten Daten im AkquiseCenter gespeichert und können für die Neuberechnung der PKW-Tarife im Folgejahr wiederverwendet werden.

Der Absprung aus dem AkquiseCenter in den Nafi- KFZ- Rechner kann auf zwei Wegen erfolgen:

Haben sie einen bereits bestehenden Kunden im AkquiseCenter, rufen Sie den Kunden in ihrer Kundenliste auf und machen den Absprung aus dem Kundenprofil, indem sie auf die Kachel "Programme" klicken.

| Akquise<br>Center |   | E<br>Kundenprofil                                 |                                                                                                    |                                    |          |                            |              |           |                                                                      | + 🗸 🧟 Max Must                                                      | eruser (fon-MAKD0002) 🗸 |
|-------------------|---|---------------------------------------------------|----------------------------------------------------------------------------------------------------|------------------------------------|----------|----------------------------|--------------|-----------|----------------------------------------------------------------------|---------------------------------------------------------------------|-------------------------|
| Startseite        | ŧ | Herr Softfair Sfnafitest :                        |                                                                                                    |                                    |          |                            |              |           | 🔍 6608133   🛔 K                                                      | undenstatus ergânzen   📞 04012345678   👼 E-Mail e                   | rgänzen   📥 01.10.1980  |
| Programme         | Ø |                                                   |                                                                                                    | <b>P</b>                           | <b>O</b> | O                          | 0            | Ø         | 1                                                                    |                                                                     |                         |
| Kunden            |   | Kundendaten                                       | Haushalt                                                                                            | Verträge                           | Aufgaben | Beratungen                 | Dokumente    | Programme |                                                                      |                                                                     |                         |
| Verträge          | Ø | Kundendaten - Kurzübersicht                       |                                                                                                    |                                    |          | Notizen                    |              |           |                                                                      | Aktuelle Verträge                                                   |                         |
| Dokumente         |   | Anschrift:<br>Geburtsdatum:<br>Telefon:<br>Mobil: | ift:         Albert-Einstein-Ring 15, 22761 Hamburg           sdatum:         01.10.1980 (40 Jahre) |                                    |          | NOTIZ AMLEGEN<br>Keine Not | n vorhanden. |           | Verti (ehem. Direct Line) (Restand)<br>Privat-KFZ (AC-FF 858)<br># - | 01.01.2022 +                                                        |                         |
| Selektionen       | ŧ |                                                   | 04012345678                                                                                         | <u>34012345678</u><br>017012345678 |          |                            |              |           |                                                                      | Allianz Sachversicherung (Bestand)                                  | 01.01.2022              |
| Aufgaben          | 簂 | E-Mail:                                           | -                                                                                                   |                                    |          |                            |              |           |                                                                      | <ul> <li>Privat-KFZ (AC-AD 78)</li> <li># -</li> </ul>              | ANZEIGEN                |
|                   |   |                                                   |                                                                                                    |                                    |          |                            |              |           |                                                                      | Allianz Sachversicherung (Restand)<br>Ø Privat-KFZ (AC-XX 2)<br># - | 01.01.2022<br>ANZEIGEN  |
|                   |   |                                                   |                                                                                                    |                                    |          |                            |              |           |                                                                      | Nürnberger (Sach) Cestand<br>Privat-KFZ (AC-TZ 5)<br># -            | 01,10.2021              |
|                   |   |                                                   |                                                                                                    |                                    |          |                            |              |           |                                                                      | 5                                                                   |                         |

Aufruf NAFI aus dem Kundenprofil

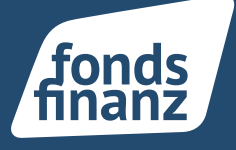

Es öffnet sich bei vorhandenen Fahrzeugen oder bereits angelegten KFZ-Verträgen am Kunden folgende Abfrage:

| -Verträge   | mit Fahrzeugdate | en Nur Fahrzeugdaten oder      | vertragsoaten inki. Fanrzeugoaten für eine Neutarifierun<br>ien | g bei NAFI übernenme | en mocnten     |                       |           | l |
|-------------|------------------|--------------------------------|-----------------------------------------------------------------|----------------------|----------------|-----------------------|-----------|---|
| Kennzeichei | n Hersteller     | Modell                         | Gesellschaft                                                    | VSNR                 | Vertragsstatus | KFZ-Bezeichnung       |           |   |
|             | -                | -                              | Alte Leipziger Versicherung Aktiengesellschaft                  | -                    | lebend         | -                     | AUSWÄHLEN |   |
|             | -                | -                              | EUROPA Versicherung Aktiengesellschaft                          | VS-NUMMERVOR12<br>3  | lebend         |                       | AUSWÄHLEN |   |
| AC-PO 351   | AUDI AG          | 8P (A3 1.6)                    | Rhion Versicherung Aktiengesellschaft                           |                      | lebend         | AUDI AG AC-PO 351     | AUSWÄHLEN | 1 |
| CA-ZZ 555   | FIAT             | 937 (ALFA ROMEO 147<br>1.6 TS) | OVAG - Ostdeutsche Versicherung AG                              | -                    | lebend         | FIAT CA-ZZ 555        | AUSWÄHLEN |   |
| CA-ZZ 333   | TESLA            | 003 (MODEL 3 ALLRA<br>D)       | OVAG - Ostdeutsche Versicherung AG                              |                      | lebend         | TESLA CA-ZZ 333       | AUSWÄHLEN |   |
| AC-DD 333   | TESLA            | 003 (MODEL 3 ALLRA<br>D)       | OVAG - Ostdeutsche Versicherung AG                              |                      | lebend         | TESLA AC-DD 333       | AUSWÄHLEN |   |
| AC-DD 333   | TESLA            | 003 (MODEL 3 ALLRA<br>D)       | Allianz Versicherungs-Aktiengesellschaft                        |                      | lebend         | TESLA AC-DD 333       | AUSWÄHLEN |   |
| AC-XX 2     | MERCEDES-BENZ    | 172 (SLC 43 AMG ROA<br>DSTER)  | Allianz Versicherungs-Aktiengesellschaft                        | 94 (H                | lebend         | MERCEDES-BENZ AC-XX 2 | AUSWÄHLEN |   |
| SE-NF 1111  | AUDI AG          | Unbekannt                      | DA Deutsche Allgemeine Versicherung Aktiengesellschaft          | 949494984            | lebend         | AUDI AG SE-NF 1111    | AUSWÄHLEN |   |
| AC-CA 609   | AUDI AG          | Unbekannt                      | Admiral Insurance Company Limited                               | 48949648             | lebend         | AUDI AG AC-CA 609     | AUSWÄHLEN |   |

Einstieg NAFI mit einem Fahrzeug oder einer Vertragsauswahl

Wenn Sie den Reiter "Nur Fahrzeugdaten" anklicken, öffnet sich die Liste mit allen im AkquiseCenter zum Kunden hinterlegten Fahrzeugen. Hier können Sie sich ein Fahrzeug aussuchen und direkt in den NAFI Rechner springen.

Wenn Sie in einen zum Kunden bereits hinterlegten Vertrag abspringen wollen, klicken Sie bitte auf den Reiter "KFZ-Verträge mit Fahrzeugdaten". Suchen sie den Vertrag aus und klicken Sie dann auf Auswählen. Die Daten des Vertrags werden dann im NAFI Rechner übernommen und Sie können mit ihrer Berechnung starten.

## Akquisecenter Update 06. Oktober 2021 Update-Informationen

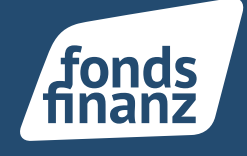

| fonds                                          |                                                                                |     |                                                                                                    |                        |  |
|------------------------------------------------|--------------------------------------------------------------------------------|-----|----------------------------------------------------------------------------------------------------|------------------------|--|
| 🐐 VERGLEICHE+ INFOS+ 🛛 🗷 🔹 1                   | elleingaben mit *, z.B. Höx* statt Höxter                                      |     | KUNDEN-                                                                                                    | DATEN- 🕄 - 🛕 - 🌚 - 🔒 - |  |
| Willkommen Herr Peter Testinger                |                                                                                |     |                                                                                                    | KFZ Kdeinflotte        |  |
| Picw                                           | A Alle Fahrzeugarten                                                           | eVB |                                                                                                    |                        |  |
| Optionen zum Kunden und zu Daten               | Aktueller Kunde Herr Softfalr Sfnafitest Albert-Einstein-Ring 15 22761 Hamburg | >   | Belegübersicht zum aktuellen Kunden  I 3. September 2021   Berechnung   AC-PO 351  9. September 2021   Vergleich   AC-DO 333  13. September 2021   Antra   AC-PO 351  Berechnungen (70)   Vergleiche (2)   Antra je (35) |                        |  |
| Tools und wichtige Informationen               |                                                                                |     |                                                                                                    |                        |  |
| © 2021 NAFI GmbH<br>Build: 30.08.2021 12:01:55 |                                                                                |     |                                                                                                    | Impressum Datensci     |  |

Tarifierung in NAFI + Antragserstellung

Nach Abschluss ihrer Berechnung im Nafi Vergleichsrechner ist der Vertrag nach einigen Minuten im Kundenprofil unter der Kachel "Verträge" wiederzufinden.

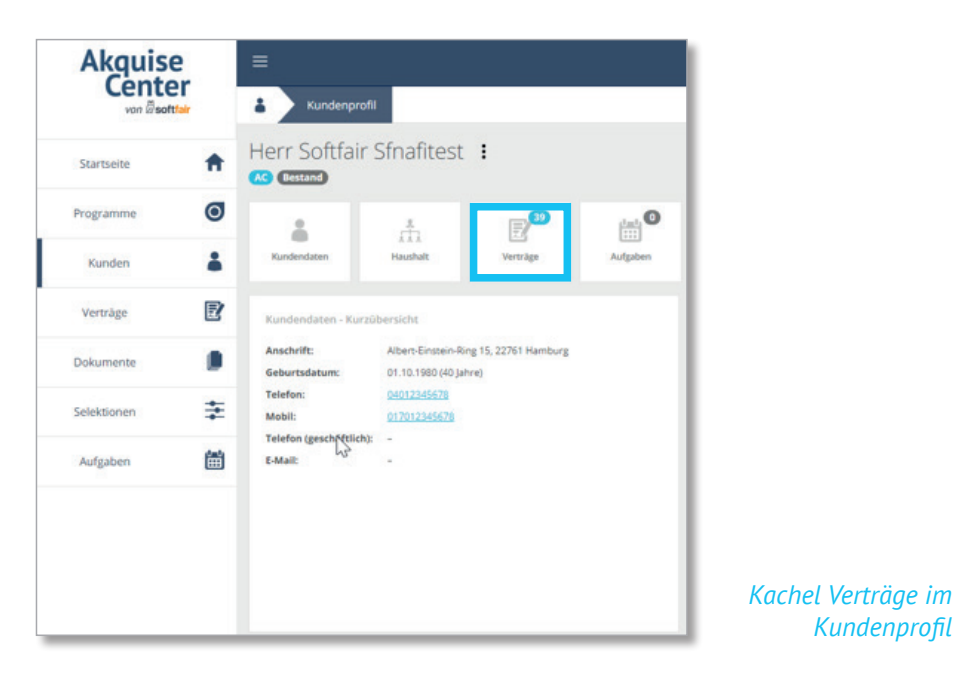

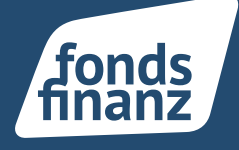

Einen NAFI Vertrag erkennen Sie an der vorhandenen NAFI Kachel im Vertragsprofil ihres Kunden. Über diese Kachel ist ein NAFI Aufruf ebenfalls möglich. Der Vorteil dabei ist, dass die im AkquiseCenter hinterlegten Fahrzeug- und Vertragsdaten dieses Vertrags in den Tarifierungsmasken von NAFI vorbelegt sind und bei einer erneuten Berechnung nicht neu erfasst werden müssen.

| Akquise       | =                                |                             |
|---------------|----------------------------------|-----------------------------|
| von @soft!air | & Kundenpro                      | fil Verträge Verträgsprofil |
| Startseite    | Herr Softfair                    | Sfnafitest                  |
| Programme     | Ø                                | • inafi                     |
| Kunden        | * Vertragsdaten                  | Dokumente NAVI 872          |
| Verträge      | Vertragsdaten - Kur              | zübersicht                  |
| Dokumente     | Vertragsart:                     | (2000)                      |
| Selektionen   | Gesellschaft:                    | HDI Versicherung AG<br>1672 |
| Aufgaben      | Produkt Vermittier:              | Kuhlahrsiersicherung        |
|               | Versicherungsschein<br>nummer:   |                             |
|               | Fonds Finanz-<br>Vorgangsnummer: | V15674654                   |
|               | Fonds Finanz Status:             | Beantragt                   |
|               | Versicherungsbeginn              | x 01.08.2021                |
|               | Vertragsablauf:                  | 01.01.2022                  |
|               | t alles Badanas an               |                             |

Absprung aus dem Vertrag in NAFI

Mit Klick auf die Kachel Vertragsdaten sehen Sie im Reiter "Tarife und Fahrzeug" die hinterlegten Tarifdetails am Vertrag.

| Akquise<br>Center |   | ≡                                                 |                                                                  |         |   |
|-------------------|---|---------------------------------------------------|------------------------------------------------------------------|---------|---|
|                   |   | Kundenprofil Verträge Ve                          | rtragsprofil Vertragsdaten                                       |         |   |
| Startseite        | ŧ | Herr Softfair Sfnafitest                          |                                                                  |         |   |
| Programme         | Ø | Vertragsdaten Tarife 1 und Fahrzeug               |                                                                  |         |   |
| Kunden            | - | Tarife und Fahrzeug<br>Fahrzeug AUDI AG M-ME 1211 | Tarife und Fahrzeug                                              |         |   |
| Verträge          | Ð | N                                                 | AUDI AG M-ME 1211 BEARBEITE                                      | N :~    | , |
| Dokumente         |   | 1/2,                                              |                                                                  | 0 10.00 |   |
| Selektionen       | ŧ |                                                   | HDI Privattarif Motor Komfort mit Kasko-Service 477,15 € TARIFÖR | INEN    |   |
|                   | 1 |                                                   | TARIF HINZUFÜGEN                                                 |         |   |

Tarifdetails am Vertrag

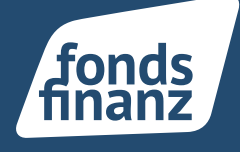

Wenn Sie noch keinen Kunden angelegt haben, können Sie auf der Startseite des AkquiseCenters den NAFI Rechner über die Programmkachel öffnen und während ihrer Berechnung den Kunden Neu anlegen. Nach Abschluss ihres Vertrags wird der Kunde mit den tarifierungsrelevanten Daten in ihrem AkquiseCenter angelegt.

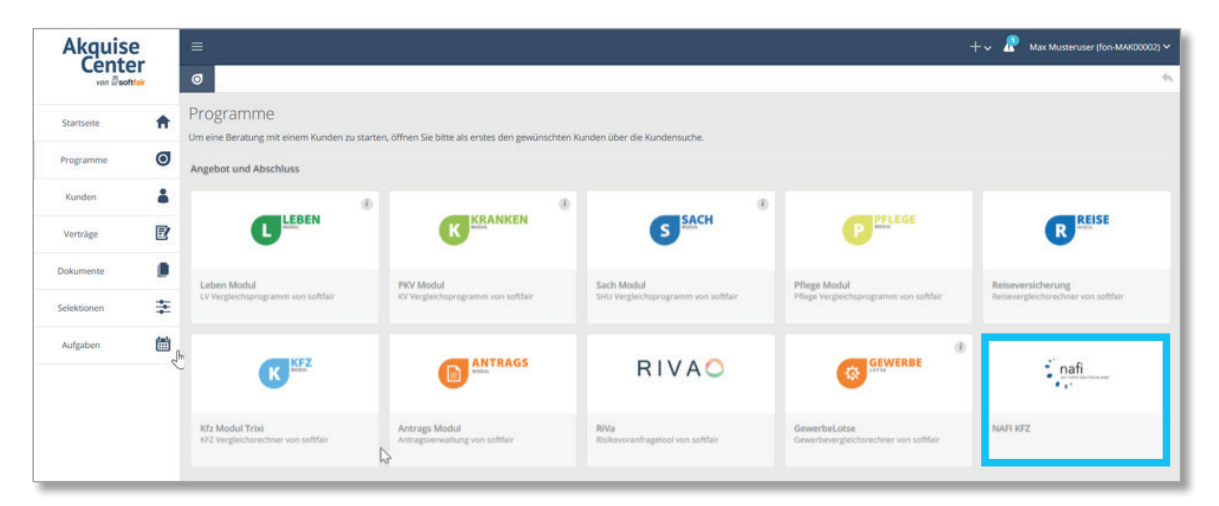

Aufruf NAFI über "Programmkachel" auf der Startseite

Falls Sie fragen zum KFZ NAFI Vergleichsrechner haben, können Sie sich gerne das Erklärvideo auf der Fondsfinanz Website ansehen:

https://www.fondsfinanz.de/produktwelt/sachversicherung/kfz/kraftfahrzeuge#section-9

Fonds Finanz Maklerservice GmbH Riesstraße 25 | 80992 München

T. +49 (0)89 15 88 15-0 F +49 (0)89 15 88 35-0 info@fondsfinanz.de www.fondsfinanz.de